## **Changing SSL certificates**

On this page

- Creating an SSL certificate file
- Changing the SSL certificate file •

By default, Web Application Platform is installed with SSL certificates. If needed, you can change the existing SSL certificate file with a new one as described in the section below.

## Creating an SSL certificate file

Follow the steps bellow to create an SSL certificate file that you can later add to Web Application Platform.

To create the SSL certificate file

• In the command-line execute the following command:

```
keytool -genkey -noprompt -alias tomcat -dname "CN=<fqdn/host_name/ip_address>,OU=<organizational_unit>,
O=<company_name>,L=<city>,S=<state/province>,C=<country_code>" -keystore ../conf/webapp.jks -storepass
<password> -keypass <password> -keypalg RSA -keysize 2048 -validity 3600 -ext SAN=dns:<host_name>,ip:
<ip_of_the_machine_running_wap>
```

Make sufe that you replace the placeholders (between <>) in the command with actual values:

• CN - enter the fully qualified domain name, host name, or IP address for which the certificate should be issued.

## Changing the SSL neertificate filenal unit.

You can change the defaultes bucctificates file at the comes with Web Application Platform installation as described below.

L - enter your city.

 $^\circ$  S - enter your state or province. To change the SSL certificate file

° C - enter your the two-letter code of your country.

- 1. Go to the < stable papes platform the instart latities to the server.xml file.
- In the server.xml file, change the values of the following properties:

   centricate control of the server.xml file.
   centricate control of the server.xml file.
  - setificate Keystore Password name to which the certificate should be issued (should be the same as the CN value).

• in - enter the IP address of the machine were Web Application Platform is installed

Replace the placeholders between angle brackets (<>) with the path to a new SSL certificate file and the key password.

If you have created the SSL certificate file as described in the above section, make sure that you specify the same key password as the storepa

- Save and close the structure of the command for creating the certificate file.
   Restart Web Application Platform.